# Søkerguide CAREiN/Application Guide CAREiN

## 1.

Gå til <u>https://fsweb.no/soknadsweb/velgInstitusjon.jsf</u> Du kan velge søknadsspråk i den mørkegrå menyen.

Go to <u>https://fsweb.no/soknadsweb/velgInstitusjon.jsf</u> You can chose application language in the dark gray menu bar.

| O A https:// <b>fsweb.no</b> /soknadsweb/velgInstitusjon.jsf |                        |  |  |  |
|--------------------------------------------------------------|------------------------|--|--|--|
| Choose institution                                           | 🚱 Language (English) 🔹 |  |  |  |
| <b>F</b> Søknadsweb                                          |                        |  |  |  |
| Choose an institution                                        |                        |  |  |  |
| Choose an institution                                        |                        |  |  |  |
|                                                              |                        |  |  |  |

# 2.

Velg Universitetet i Bergen i rullefanen.

Choose University of Bergen in the roll down menu.

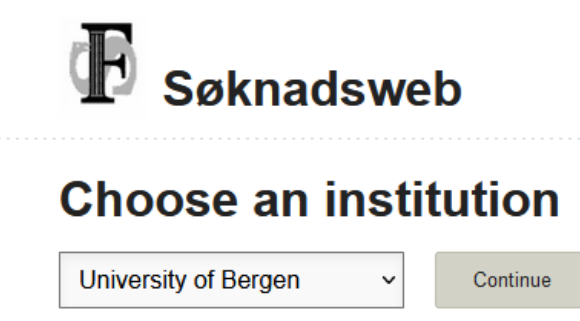

3.

Velg deretter innloggingsmetode.

Choose your method of log-in.

| Choose institu | tion                                                                                                    | 🌍 Langu |
|----------------|----------------------------------------------------------------------------------------------------|---------|
| Si Uni         | Øknadsweb<br>iversity of Bergen                                                                                                    |         |
| Choos          | e login method                                                                                                    |         |
|                | ID-porten<br>ID-porten is an identification portal at the Norwegian Agency for Public Management<br>and eGovernment (Difi) which provides secure logon with an electronic ID (e-ID)<br>from MinID, BankID, Buypass and Commfides.<br>Log in or register using ID-porten |         |
| FEIDE          | Feide<br>Feide is the chosen solution of the Department of Education for secure identification<br>in the education sector<br>Log in or register using Feide                                                                                                    |         |
|                | European electronic Id<br>Applicants with an electronic id from an eIDAS member state may<br>Log in or register using eIDAS id                                                                                                    |         |
|                | Login International Applicant<br>Applicants without a Norwegian National Identification Number ("fødselsnummer")<br>can log on here.<br>Email address                                                                                                    |         |
|                | Password Log on Send me a new password Register new international applicant                                                                                                    |         |

Når du er kommet adgang til Søknadsweb vil du måtte legge inn informasjon som adresse, hvilket språk/målform du ønsker å benytte, og ev. oppdatere mobilnummer og privat epost – normalt hentet fra folkeregisteret.

When accessing Søknadsweb you will be asked to enter some information, such as address, which language you prefer, and to update your mobile number and private e-mail if necessary – information normally gathered from national register.

|               | Søknadsweb<br>University of Bergen                                                                           |
|---------------|----------------------------------------------------------------------------------------------------|
|               | 1     2     3     4     5       My Profile     Choose Admission     Application     My documents     Receipt |
| My<br>Name    | Profile                                                                                                    |
| All fields    | must be filled in if they are not marked with the text optional.                                             |
| Choose<br>Nor | address format<br>wegian format O International format                                                       |
| Norweg        | ian format                                                                                                   |
| 🗌 l do        | n't have a street address (optional)                                                                         |
| Address       | Line 1                                                                                                    |
| Address       | Line 2 (optional)                                                                                            |
| Postal (      | Code                                                                                                    |
| Citizen       | of Norway                                                                                                    |
| Which I       | anguage do you prefer to use?<br>sk bokmål 🔿 Norsk nynorsk 🔿 English                                         |
| The N         | lorwegian Digital Contact Information Register                                                               |
| Mobile r      | number +4                                                                                                    |
| Private       | email address                                                                                                |
| Update        | your mobile number and private email address 12                                                              |

4.

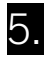

Neste steg er å velge hvor du skal søke. Dette er markert av stjernen i denne guiden.

Next step is to choose your admission. This is marked by the star in this guide.

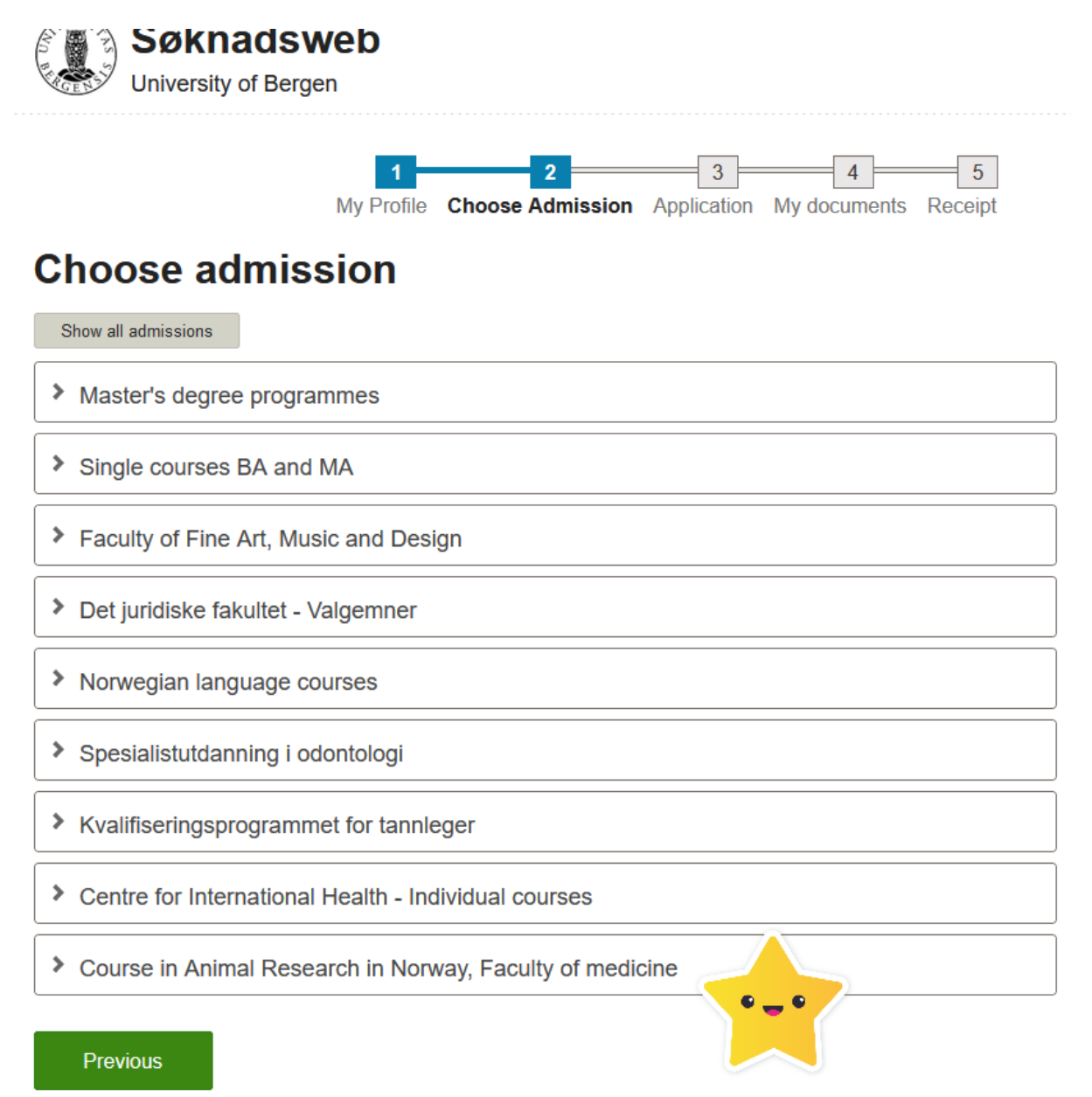

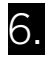

Du må så velge «Course in animal research in Norway..."

You must then select «Course in animal research in Norway..."

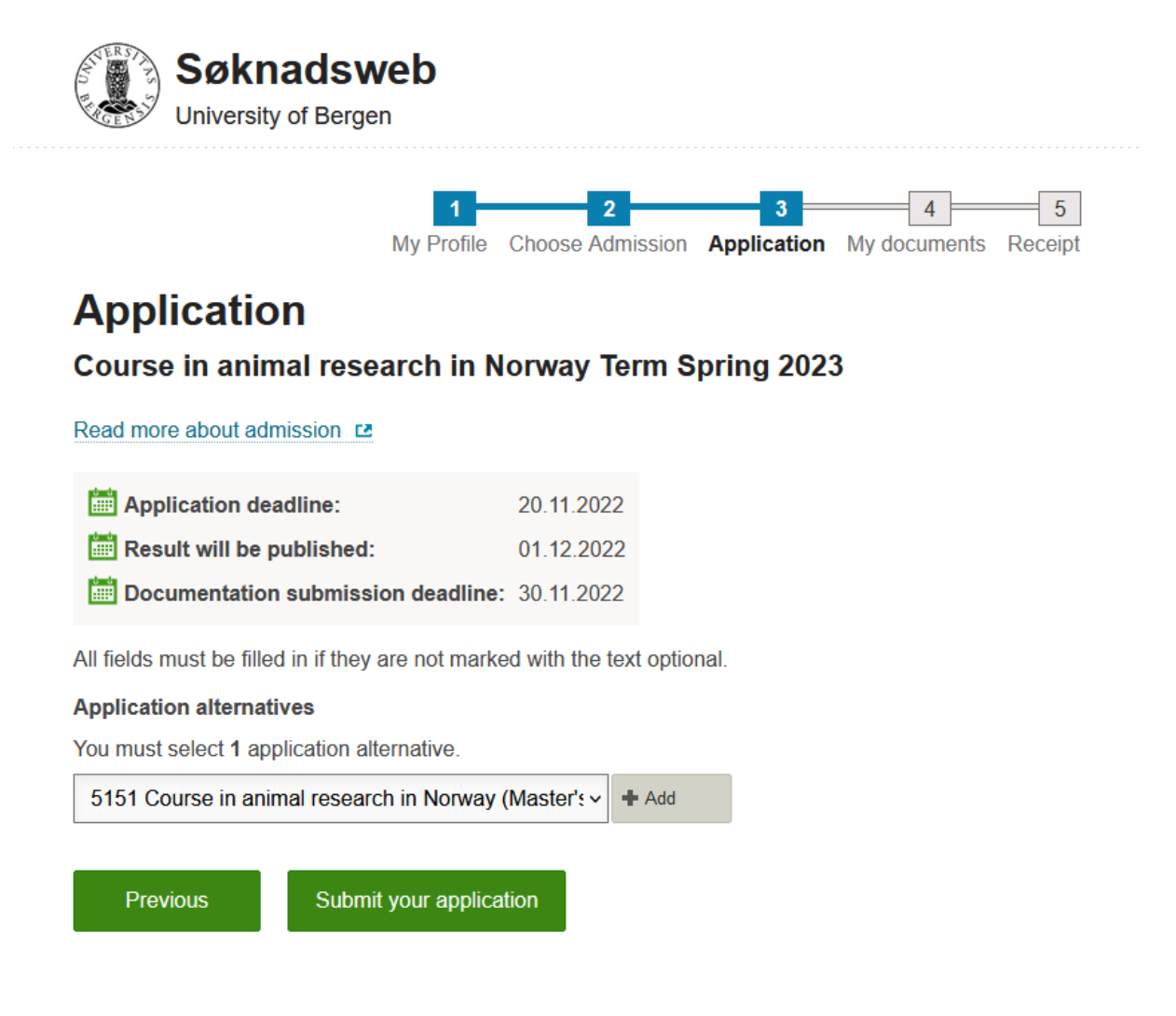

### Husk å trykke "Legg til».

## Remember to press the "ADD» button.

# 7.

Du må nå laste opp/legge ved dokumentasjon for opptak eller aktiv studierett ved din institusjon.

You will now have to upload documentation of admission or active right to study at your home institution.

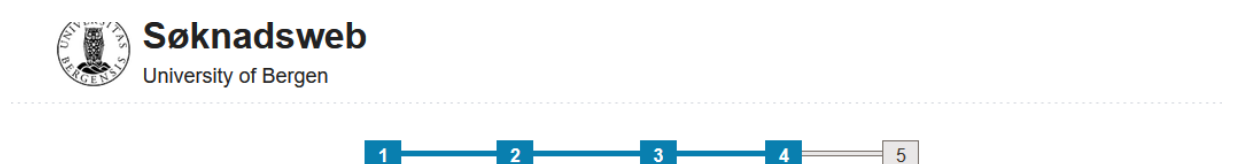

My Profile Choose Admission Application My documents Receipt

## My documents

Upload documents to confirm your academic qualifications and work experience. The documents must be either pdf, doc, docx, odf or txt. Please note that we will gather exam- and degree information about you from other Norwegian institutions, and your diplomas from Norwegian database of general certificates and diplomas of secondary education (Norwegian GCSE database) with the purpose of processing your application of admission.

Click here for more information about result exchange

Please log in here to see your electronic diplomas from upper secondary education

### Submission deadline

Course in animal research in Norway Spring 2023

E Deadline: 30.11.2022

+ Upload new document

| Uploaded<br>date | Type of Document                               | Description | Document                          | Actions                   |
|------------------|------------------------------------------------|-------------|-----------------------------------|---------------------------|
| 15.11.2016       | Transcript of records<br>15.11.2016–15.11.2016 |             | 160225_Gruppearbeid_Bord_1 (DOCX) | Cannot be changed/deleted |

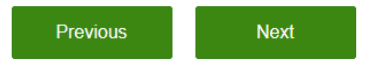

8.

Trykk «Neste», og så er du ferdig! 😊

Press "Next" and you're done! 😌

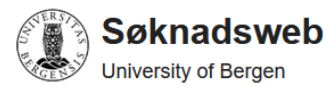

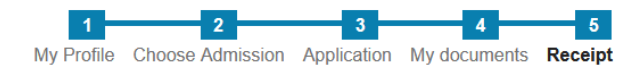

## **Receipt Course in animal research in Norway**

Receipt for the application.

| Application deadline:              | 20.11.2022 |
|------------------------------------|------------|
| 📰 Result will be published:        | 01.12.2022 |
| Documentation submission deadline: | 30.11.2022 |

### My application alternatives (1)

| Priority 1<br>Study Course in animal research in Norway (Master's) 8sp |
|------------------------------------------------------------------------|
| Application code 5151                                                  |
| Status<br>Under consideration                                          |
|                                                                        |

#### Your application to Course in Animal Research in Norway

Your application has been registered. Please allow up to four weeks after the deadline for processing your complete application. Information about the result will be sent by email. Please check your spam filter if you do not receive any email from us.

If you have questions you may contact us at studie@kliniskmedisin.uib.no

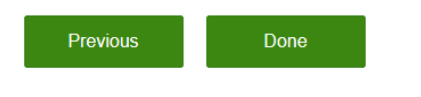

To the top